Seite 1 von 20 20.09.2017

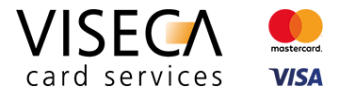

# Web Browser Einstellungen für die Nutzung des VisecaOne Web Portal (one.viseca.ch)

Hilfestellung für Website Nutzer: Wie kann ich Cookies und JavaScript in Google Chrome aktivieren?

#### Inhaltsverzeichnis

| 1 | Einle | eitung                                                       | 2    |
|---|-------|--------------------------------------------------------------|------|
|   | 1.1   | Ziel dieses Dokuments                                        | 2    |
| 2 | Unte  | erstützte Browser für das VisecaOne Web Portal               | 2    |
| 3 | Coo   | kies und JavaScript Erkennung sowie Hinweise auf der Website | 3    |
| 4 | Brov  | vser Einstellungen ändern in Google Chrome                   | 4    |
|   | 4.1   | Browser Information                                          | 4    |
|   | 4.2   | Cookies aktivieren                                           | 4    |
|   | 4.3   | JavaScript aktivieren                                        | . 11 |
|   | 4.4   | Via Suche Einstellungen finden und verändern                 | . 19 |

Seite 2 von 20 20.09.2017

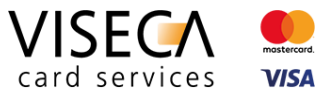

# 1 Einleitung

VisecaOne (one.viseca.ch) verwendet die Cookie-Technologie und JavaScript, um ein optimales, ansprechendes und sicheres Kundenerlebnis auf dem Web Portal bieten zu können. Es gibt nur sehr wenige Webseiten welche diese Technologien nicht einsetzen. Damit Sie das VisecaOne Web Portal vollumfänglich nutzen können, muss der eingesetzte Web Browser Cookies sowie die Skriptsprache JavaScript unterstützen.

### 1.1 Ziel dieses Dokuments

Die vorliegende Anleitung soll eine Hilfestellung sein und aufzeigen, wie Sie Cookies und JavaScript im Web Browser **Google Chrome** aktivieren, damit das VisecaOne Web Portal vollständig genutzt werden kann. Standardmässig sind beide Komponenten (Cookies und JavaScript) im Web Browser bereits aktiv und Sie müssen keine Browser Einstellungen verändern. Es kann jedoch sein, dass die Browser Einstellungen in den Bereichen Cookies und JavaScript verändert wurden und somit diese Komponenten momentan nicht im Browser zugelassen werden.

# 2 Unterstützte Browser für das VisecaOne Web Portal

Nie Nutzung des VisecaOne Web Portals (one.viseca.ch) wird vollständig unterstützt in den aktuellsten Versionen der nachfolgenden Web Browser:

- 1. Google Chrome
- 2. Mozilla Firefox
- 3. Microsoft Internet Explorer
- 4. Microsoft Edge
- 5. Apple Safari

Die Anzeige und Funktionalität in älteren Versionen benannter sowie auch weiterer Browsertypen ist nicht ausgeschlossen, jedoch kann es zu Einschränkungen kommen.

Seite 3 von 20 20.09.2017

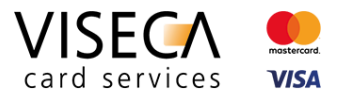

# 3 Cookies und JavaScript Erkennung sowie Hinweise auf der Website

Falls Sie VisecaOne (one.viseca.ch) mit einem Web Browser besuchen, der die Cookie-Technologie und JavaScript nicht unterstützt, wird dies automatisch erkannt und eine entsprechende Meldung angezeigt. Diese Meldungen sehen folgendermassen aus:

Hinweis bei nichtunterstütztem JavaScript

#### Hinweis bei nichtunterstützten Cookies

#### - ø × A → Ct ■ VISECA Cent C B VISECA C 6.0 (a) (a) (b) DE FR IT EN Karte sperren (24h) +41 58 958 83 I DE FR IT FN Karte sperren (24h) +41 58 958 83 8 VISECA ! Registrieren Support VISECA Support Registrieron VisecaOne Login 2 VisecaOne Login Falls Sie noch kein Benutzerkonto besitzen, müssen Sie sich zuers Falls Sie noch kein Benutzerkonto besitzen, müssen Sie sich zuers hier registrieren n Ihr VisecaOne Konto zu reaktiweren, melden Sie si E-Mail-Adress Sie haben Ihr Passwort vernessen? Die Browsereinstellungen lassen die Verwendung von Cookies nicht zu. Bitte ändern Sie di 1 rowsereinstellungen und erlauben Sie die Verwendung von Cookie Login VISECA உ A 🖸 Viseca Card Services 5 Folgen Sie uns au VISECA Hagenholzstrasse 56 8050 Zürich m 🖸 Jobs × Die Browsereinstellungen lassen die Verwendung von Cookies nicht zu. Bitte ändern Sie die Browsereinstellungen und erlauben Sie die Verwendung von Cookies.

2)

Die Browsereinstellungen lassen JavaScript auf Websites nicht zu. Bitte ändern Sie die Browsereinstellungen und erlauben Sie die Ausführung von JavaScript.

Seite 4 von 20 20.09.2017

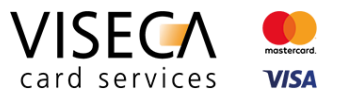

# 4 Browser Einstellungen ändern in Google Chrome

Das vorliegende Kapitel beschreibt Schritt für Schritt, wie Sie in Google Chrome die Cookie-Technologie und JavaScript aktivieren können.

## 4.1 Browser Information

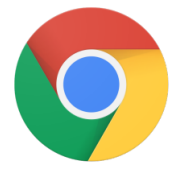

- Für die vorliegende Dokumentation wurde Google Chrome in der neusten Version d.h. Version 61.0.3163.79 verwendet.
- Es kann sein dass in älteren Browser Versionen das Einstellungsmenü leicht anders aufgebaut ist.

# 4.2 Cookies aktivieren

Der nachfolgende Abschnitt erklärt wie Sie Cookies in Google Chrome aktivieren können.

#### Ausgangslage

Der VisecaOne Nutzer besucht das Web Portal und wird informiert, dass die aktuellen Browsereinstellungen die Verwendung von Cookies nicht erlauben.

Seite 5 von 20 20.09.2017

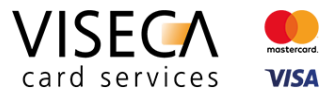

#### Lösung

- 1) Aufrufen der Browser Einstellungen via "3-Punkte-Menü".
- 2) "Einstellungen" anklicken. Das Einstellungsmenü wird geöffnet.

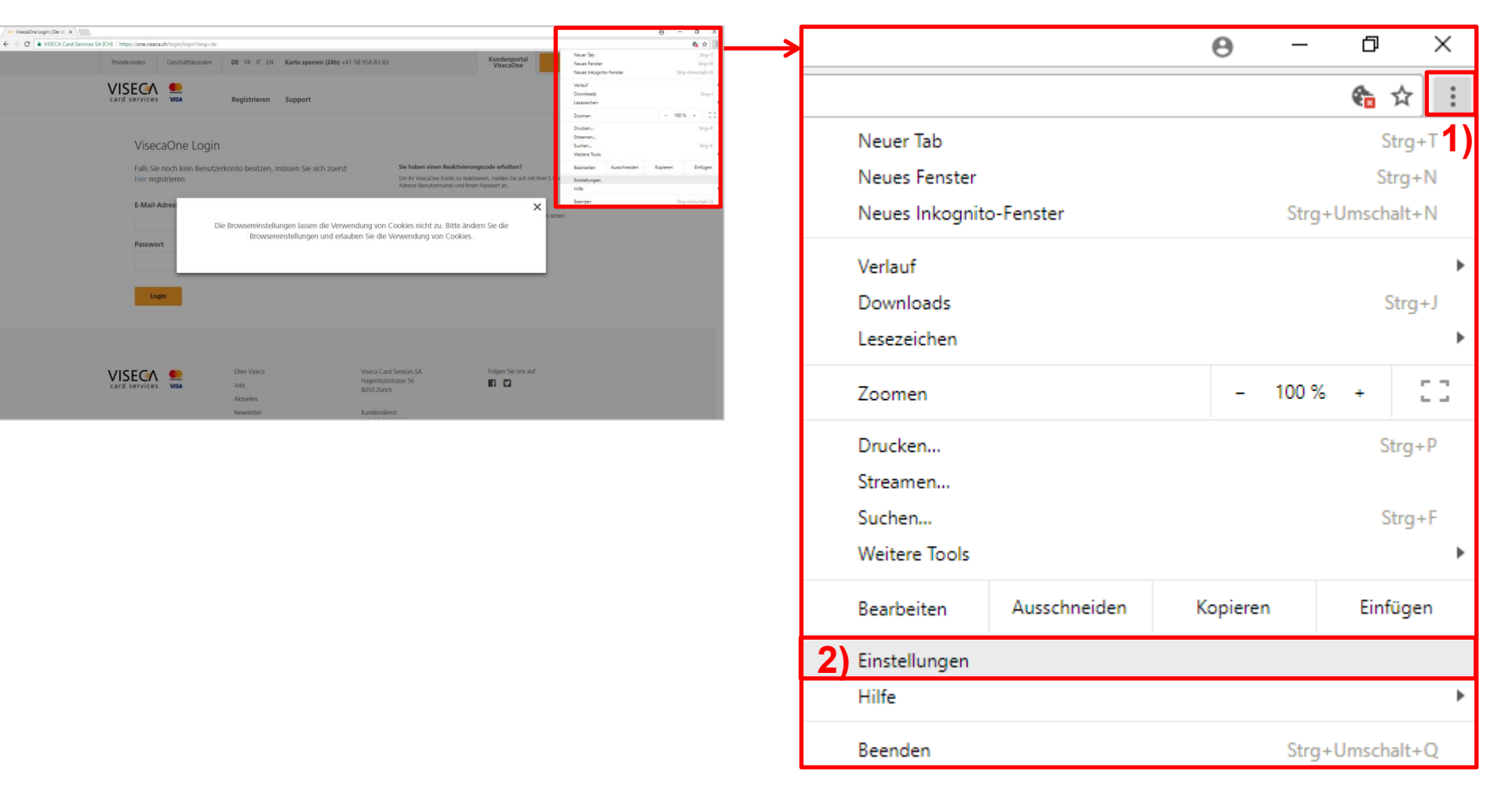

Seite 6 von 20 20.09.2017

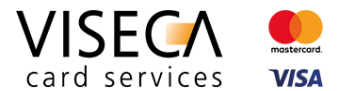

3) Für erweiterte Einstellungen runterscrollen bis zum Bereich "Erweitert" und diesen Eintrag anklicken.

| ver VisecaOne Login   Der di X 🖉 Einstellungen X |                                                      | θ - α × |                                                        |
|--------------------------------------------------|------------------------------------------------------|---------|--------------------------------------------------------|
| ← → C O Chrome   chromec//settings               |                                                      | \$      | Reim Start                                             |
| Einstellungen                                    | Q, In Einstellungen suchen                           |         | Denn start                                             |
|                                                  | Designs<br>Chrome Web Store offran                   | -       |                                                        |
|                                                  | Schaftliche 'Startseite' anzeigen<br>Dealstwert      |         | Never Teh" Seite öffnen                                |
|                                                  | Lesszeichenleiste anzeigen                           |         | Neuer Tab -Seite offnen                                |
|                                                  | Schriftgröße Mittel (empfohlen) v                    |         |                                                        |
|                                                  | Schriftart anpassen +                                |         |                                                        |
|                                                  | Seitenzoom 100% -                                    |         | O Zuletzt angesehene Seiten öffnen                     |
|                                                  | Suchnackee                                           |         |                                                        |
|                                                  | In der Adressleiste verwendete Suchmaschine 000gle + |         |                                                        |
|                                                  | Suchmaschinen verwalten                              |         |                                                        |
|                                                  | Standardbrowser                                      |         | <ul> <li>Bestimmte Seite oder Seiten öffnen</li> </ul> |
|                                                  | Google Chrome ist thr Standardbrowser                |         | 0                                                      |
|                                                  | Beim Start                                           |         |                                                        |
|                                                  | Neuer Tab'-Seite öffisen                             |         |                                                        |
|                                                  | Zuletzt angesehene Seiten öffnen                     |         |                                                        |
|                                                  | Bestimmte Seite oder Seiten öffnen                   |         |                                                        |
|                                                  |                                                      |         |                                                        |
|                                                  | Errentert -                                          |         |                                                        |
|                                                  |                                                      | -       | 3 Erweitert 👻                                          |
|                                                  |                                                      |         | _ /                                                    |

Seite 7 von 20 20.09.2017

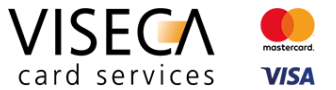

4) Beim Hauptbereich "Sicherheit und Datenschutz" (4a) runterscrollen zum Unterbereich "Inhaltseinstellungen" (4b) und diesen Eintrag anklicken.

| Google Chrome verwendet möglicherweise Webdienste zur Verbesserung Ihrer Sucherfahrung.         Sie haben die Möglichkeit, diese Dienste zu deaktivieren. Weitere Informationen         Navigationsfehler mithilfe eines Webdienstes beheben         Vervollständigung von Suchanfragen und URLs bei der Eingabe in die Adressleiste verwenden         Vervollständigungsfunktion zum schnelleren Laden von Seiten verwenden         Details zu möglichen sicherheitsrelevanten Zwischenfällen automatisch an Google senden         Mich und mein Gerät vor schädlichen Websites schützen         Nutzungsstatistiken und Absturzberichte automatisch an Google senden         Mit Browserzugriffen eine "Do Not Track"-Anforderung senden         Rechtschreibfehler mithilfe eines Webdienstes korrigieren         Intelligentere Rechtschreibprüfung, indem der im Browser eingegebene Text an Google gesendet wird         Zertifikate verwalten         HTTPS/SSL-Zertifikate und -Einstellungen verwalten | Sicherheit und Datenschutz                                                                                                    |   |
|----------------------------------------------------------------------------------------------------|----------------------------------------------------------------------------------------------------|---|
| Navigationsfehler mithilfe eines Webdienstes beheben                                                                                                    | Boogle Chrome verwendet möglicherweise Webdienste zur Verbesserung Ihrer Sucherfahrung.<br>Bie haben die Möglichkeit, diese Dienste zu deaktivieren. Weitere Informationen |   |
| Vervollständigung von Suchanfragen und URLs bei der Eingabe in die Adressleiste verwenden Vervollständigungsfunktion zum schnelleren Laden von Seiten verwenden Details zu möglichen sicherheitsrelevanten Zwischenfällen automatisch an Google senden Mich und mein Gerät vor schädlichen Websites schützen Nutzungsstatistiken und Absturzberichte automatisch an Google senden Mit Browserzugriffen eine "Do Not Track"-Anforderung senden Rechtschreibfehler mithilfe eines Webdienstes korrigieren Intelligentere Rechtschreibprüfung, indem der im Browser eingegebene Text an Google gesendet wird Zertifikate verwalten HTTPS/SSL-Zertifikate und -Einstellungen verwalten                                                                                                    | Navigationsfehler mithilfe eines Webdienstes beheben                                                                                                    |   |
| Vervollständigungsfunktion zum schnelleren Laden von Seiten verwenden                                                                                                    | /ervollständigung von Suchanfragen und URLs bei der Eingabe in die Adressleiste verwenden                                                                                  |   |
| Details zu möglichen sicherheitsrelevanten Zwischenfällen automatisch an Google senden<br>Mich und mein Gerät vor schädlichen Websites schützen<br>Nutzungsstatistiken und Absturzberichte automatisch an Google senden<br>Mit Browserzugriffen eine "Do Not Track"-Anforderung senden<br>Rechtschreibfehler mithilfe eines Webdienstes korrigieren<br>Intelligentere Rechtschreibprüfung, indem der im Browser eingegebene Text an Google gesendet wird<br>Zertifikate verwalten<br>HTTPS/SSL-Zertifikate und -Einstellungen verwalten                                                                                                    | /ervollständigungsfunktion zum schnelleren Laden von Seiten verwenden                                                                                                    |   |
| Mich und mein Gerät vor schädlichen Websites schützen                                                                                                    | Details zu möglichen sicherheitsrelevanten Zwischenfällen automatisch an Google senden                                                                                     |   |
| Nutzungsstatistiken und Absturzberichte automatisch an Google senden Mit Browserzugriffen eine "Do Not Track"-Anforderung senden Rechtschreibfehler mithilfe eines Webdienstes korrigieren Intelligentere Rechtschreibprüfung, indem der im Browser eingegebene Text an Google gesendet wird Zertifikate verwalten HTTPS/SSL-Zertifikate und -Einstellungen verwalten                                                                                                    | Aich und mein Gerät vor schädlichen Websites schützen                                                                                                    |   |
| Mit Browserzugriffen eine "Do Not Track"-Anforderung senden Rechtschreibfehler mithilfe eines Webdienstes korrigieren Intelligentere Rechtschreibprüfung, indem der im Browser eingegebene Text an Google gesendet wird Zertifikate verwalten HTTPS/SSL-Zertifikate und -Einstellungen verwalten                                                                                                    | Jutzungsstatistiken und Absturzberichte automatisch an Google senden                                                                                                    |   |
| Rechtschreibfehler mithilfe eines Webdienstes korrigieren<br>Intelligentere Rechtschreibprüfung, indem der im Browser eingegebene Text an Google gesendet wird<br>Zertifikate verwalten<br>HTTPS/SSL-Zertifikate und -Einstellungen verwalten                                                                                                    | /it Browserzugriffen eine "Do Not Track"-Anforderung senden                                                                                                    |   |
| Zertifikate verwalten HTTPS/SSL-Zertifikate und -Einstellungen verwalten                                                                                                    | Rechtschreibfehler mithilfe eines Webdienstes korrigieren<br>ntelligentere Rechtschreibprüfung, indem der im Browser eingegebene Text an Google gesendet wird              |   |
|                                                                                                    | Zertifikate verwalten<br>ITTPS/SSL-Zertifikate und -Einstellungen verwalten                                                                                                | Z |
| Inhaltseinstellungen                                                                                                    | nhaltseinstellungen                                                                                                    |   |

Hagenholzstrasse 56, Postfach 7007, 8050 Zürich, Tel. +41 (0)58 958 84 00, www.viseca.ch

Seite 8 von 20 20.09.2017

5) Den ersten Eintrag "Cookies" im Bereich "Inhaltseinstellungen" selektieren.

| ۹ | In Einstellungen suchen                |   |    |
|---|----------------------------------------|---|----|
| ÷ | Inhaltseinstellungen                   | 0 |    |
| ٩ | Cookies<br>Blockiert                   | + | 5) |
| 0 | Standort<br>Vor dem Zugriff nachfragen | ÷ |    |

6) Im Bereich "Cookies" den ersten Schieberegler (dort wo "Blockiert" steht) aktivieren.

| Q In Einstellungen suchen                                                                                      |    |
|----------------------------------------------------------------------------------------------------|----|
| ← Cookies                                                                                                    |    |
| Blockiert                                                                                                    | 6) |
| Lokale Daten nach Schließen des Browsers löschen                                                               |    |
| Drittanbieter-Cookies blockieren<br>Websites von Drittanbietern am Speichern und Lesen von Cookiedaten hindern |    |

#### Viseca Card Services SA Hagenholzstrasse 56, Postfach 7007, 8050 Zürich, Tel. +41 (0)58 958 84 00, www.viseca.ch

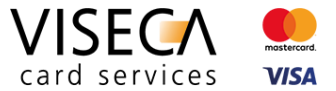

Wie kann ich Cookies und JavaScript im Browser aktivieren?

Seite 9 von 20 20.09.2017

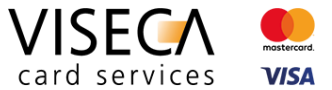

7) Der Status der generellen Cookie-Einstellung wechselt von "Blockiert" (7a) auf "Websites dürfen Cookiedaten speichern und lesen (empfohlen)" (7b).

| ← Cookies                                                              |   |
|------------------------------------------------------------------------|---|
| Blockiert 7a)                                                          |   |
|                                                                        |   |
| ← Cookies                                                              |   |
| Websites dürfen Cookiedaten speichern und lesen (empfohlen). <b>7b</b> | • |

Seite 10 von 20 20.09.2017

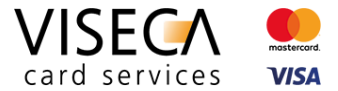

8) Die Zulassung der Cookies im Web Browser wurde durchgeführt. Die Meldung dass Cookies im Browser nicht zugelassen sind, wird nicht mehr angezeigt. Nun sollten alle Funktionalitäten von VisecaOne durch ihren Web Browser unterstützt sein.

| one VisecaOne Login   Der die 🗙 |                                                      |                         |                         |                                                               |                                                                                       |                                                              |               | Θ - | 0 ×   |
|---------------------------------|------------------------------------------------------|-------------------------|-------------------------|---------------------------------------------------------------|---------------------------------------------------------------------------------------|--------------------------------------------------------------|---------------|-----|-------|
| ← → C                           | ://one.viseca.ch/login/login                         |                         |                         |                                                               |                                                                                       |                                                              |               |     | ☆ G : |
| Privatku                        | inden Geschäftskunden                                | DE FR IT EN             | Karte sperren (24h) +41 | 58 958 83 83                                                  |                                                                                       | Kundenportal<br>VisecaOne                                    | Login         |     | Î     |
| VIS<br>card s                   | ervices VISA                                         | Registrieren            | Support                 |                                                               |                                                                                       |                                                              |               |     |       |
|                                 | VisecaOne Login                                      |                         |                         |                                                               |                                                                                       |                                                              |               |     |       |
|                                 | Falls Sie noch kein Benutzerke<br>hier registrieren. | onto besitzen, mi       | üssen Sie sich zuerst   | <b>Sie habe</b><br>Um Ihr Vi:<br>Adresse (E                   | <b>n einen Reaktivierung</b><br>secaOne Konto zu reaktivie<br>Senutzername) und Ihrem | scode erhalten?<br>eren, melden Sie sich mit<br>Passwort an. | Ihrer E-Mail- |     | - 1   |
|                                 | E-Mail-Adresse                                       |                         |                         | <b>Sie habe</b><br>Sie könne                                  | n Ihr Passwort verges<br>n Ihr Passwort zurücksetze                                   | sen?<br>en und anschliessend ein                             | neues setzen. |     |       |
|                                 | Passwort                                             |                         |                         |                                                               |                                                                                       |                                                              |               |     |       |
|                                 |                                                      |                         |                         |                                                               |                                                                                       |                                                              |               |     | - 1   |
|                                 | Login                                                |                         |                         |                                                               |                                                                                       |                                                              |               |     |       |
|                                 |                                                      |                         |                         |                                                               |                                                                                       |                                                              |               |     |       |
| VIS<br>card s                   | services VISA                                        | Über Viseca<br>Jobs     |                         | Viseca Card Services SA<br>Hagenholzstrasse 56<br>8050 Zürich | ι.                                                                                    | Folgen Sie uns auf                                           |               |     |       |
|                                 |                                                      | Aktuelles<br>Newsletter |                         | Kundendienst                                                  |                                                                                       |                                                              |               |     | •     |

Seite 11 von 20 20.09.2017

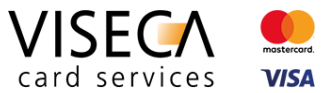

# 4.3 JavaScript aktivieren

Der nachfolgende Abschnitt erklärt wie Sie JavaScript in Google Chrome aktivieren können.

#### Ausgangslage

Der VisecaOne Nutzer besucht das Web Portal und wird informiert, dass die aktuellen Browsereinstellungen die Verwendung von JavaScript nicht erlauben.

Seite 12 von 20 20.09.2017

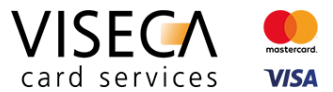

## Lösung

- 1) Aufrufen der Browser Einstellungen via "3-Punkte-Menü".
- 2) "Einstellungen" anklicken. Das Einstellungsmenü wird geöffnet.

| n venden lage (Ex. x )                                                                                                    | 6 - 5 X<br>4 d ()                                                                                                    | 0 – 0 ×                                                 |
|----------------------------------------------------------------------------------------------------|----------------------------------------------------------------------------------------------------|---------------------------------------------------------|
| Phuatkunden Geschäftskunden DE IR IT IN Karte sperren (24h) +41 58 958 83 83 Kundenportal ViseeaOne                                                                                                    | New Mark Constraints of the second second se | € ☆ :                                                   |
| Card Service     Vial     Registrieren     Support   VisecaOne Login       Falls Se noch kein Benutzerkonto besitzen, müssen Sie sich zuerst     Sie haben eisen Reattvierungsood enhalten?   Um In Viscore onto zu naturen, winder Seit och in there for Adverte Benutzerang und Frein Plauert and seite Benutzerang und Frein Plauert and seite Benutzerang und einer Beautigen eines seite Adverte Benutzerang und Frein Plauert and seite Benutzerang und einer Plauert and seite Benutzerang und einer Beautigen eines seite Adverte Benutzerang und Einer Plauert and seite Beautigen und ann beautigen eines seite Adverte Benutzerang und Einer Plauert and schlessend ein neus seite Adverte Benutzerang und Einer Plauert and schlessend ein neus seite Adverte Benutzerang und Einer Plauert and schlessend ein neus seite Adverte Benutzerang und Einer Plauert and schlessend ein neus seite Adverte Benutzerang und Einer Plauert and schlessend ein neus seite Adverte Benutzerang und Einer Plauert and schlessend ein neus seite Adverte Benutzerang und Einer Plauert and schlessend ein neus seite Adverte Benutzerang und Einer Plauert and schlessend ein neus seite Adverte Benutzerang und Einer Plauert and schlessend ein neus seite Adverte Benutzerang und Einer Plauert and schlessend ein neus seite Adverte Benutzerang und Einer Plauert and schlessend ein neus seite Adverte Benutzerang und Einer Plauert and Schlessen einer Benutzerang und Einer Plauert and schlessend ein neus seite Adverte Benutzerang und Einer Plauert and Schlessen einer Benutzerang und Einer Plauert and schlessend ein neus seite Adverte Benutzerang und Einer Plauert and schlessen einer Benutzerang und Einer Plauert and Schlessen einer Benutzerang und Einer Plauert and Schlessen einer Benutzerang und Einer Plauert and Schlessen einer Benutzerang und Einer Plauert and Schlessen einer Benutzerang und Einer Plauert and Schlessen einer Benutzerang einer Benutzerang einer Be                                                                                                    | Neuer Tab<br>Neuer Tab<br>Neues Fenster<br>Neues Inkognito-Fenster<br>Verlauf<br>Downloads                                                                                                    | Strg+T <b>1)</b><br>Strg+N<br>Strg+Umschalt+N<br>Strg+J |
| Carld Services Voca Uber Visca Carl Serves SA Folgen Se uns auf<br>Visca Carl Services Visca Carl Services SA Folgen Se uns auf<br>Jobs Rigensbetraue 56 Rigensbetraue 56 Rigensbetrau | Zoomen                                                                                                    | - 100 % + []                                            |
|                                                                                                    | Streamen<br>Suchen<br>Weitere Tools                                                                                                    | Strg+P<br>Strg+F                                        |
|                                                                                                    | Bearbeiten Ausschneide                                                                                                    | n Kopieren Einfügen                                     |
|                                                                                                    | 2) Einstellungen                                                                                                    |                                                         |
|                                                                                                    | Beenden                                                                                                    | Strg+Umschalt+Q                                         |

Seite 13 von 20 20.09.2017

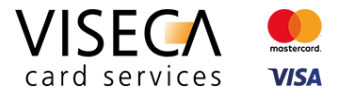

3) Für erweiterte Einstellungen runterscrollen bis zum Bereich "Erweitert" und diesen Eintrag anklicken.

| 🔷 VisecaOne Login   Der d 🗙 🖉 Einstellungen 🛛 🗙 🔛 |                                                      | θ - α × |                                                        |
|---------------------------------------------------|------------------------------------------------------|---------|--------------------------------------------------------|
| ← → C O Chrome   chrome://settings                |                                                      | * i     | Poim Start                                             |
| Einstellungen                                     | Q, In Einstellungen suchen                           |         | Demistart                                              |
|                                                   | Designs<br>Chrome Web Store offnen                   | •       |                                                        |
|                                                   | Schaltfilder Startseiter anzeigen Desktivert         |         | Never Teh" Onite öfferer                               |
|                                                   | Lesezeichenleiste anzeigen                           |         | Neuer Tab -Seite offnen                                |
|                                                   | Schriftgröße Mittel (empfohlen) v                    |         |                                                        |
|                                                   | Schriftart anpassen                                  |         |                                                        |
|                                                   | Seiterzoom 100% v                                    |         | O Zuletzt angesehene Seiten öffnen                     |
|                                                   | Suchmaschine                                         |         |                                                        |
|                                                   | In der Adressleiste verwendete Suchmaschine 000gle 💌 |         |                                                        |
|                                                   | Suchmaschinen verwalten                              |         |                                                        |
|                                                   | Standardbrowser                                      |         | <ul> <li>Bestimmte Seite oder Seiten öffnen</li> </ul> |
|                                                   | Google Chrome ist ihr Standardbrowser                |         | 0                                                      |
|                                                   | Beim Start                                           |         |                                                        |
|                                                   | "Neuer Tab"-Seite öffnen                             |         |                                                        |
|                                                   | Zuletzt angesehene Seiten öffnen                     |         |                                                        |
|                                                   | Bestimmte Seite oder Seiten öffnen                   |         |                                                        |
|                                                   | Erweitert +                                          |         |                                                        |
|                                                   |                                                      | -       | 3 Erweitert 👻                                          |

Seite 14 von 20 20.09.2017

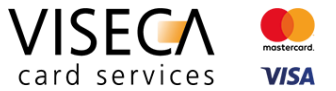

4) Beim Hauptbereich "Sicherheit und Datenschutz" (4a) runterscrollen zum Unterbereich "Inhaltseinstellungen" (4b) und diesen Eintrag anklicken.

| Sicherheit und Datenschutz                                                                                                    |   |
|----------------------------------------------------------------------------------------------------|---|
| Google Chrome verwendet möglicherweise Webdienste zur Verbesserung Ihrer Sucherfahrung.<br>Sie haben die Möglichkeit, diese Dienste zu deaktivieren. Weitere Informationen |   |
| Navigationsfehler mithilfe eines Webdienstes beheben                                                                                                    |   |
| Vervollständigung von Suchanfragen und URLs bei der Eingabe in die Adressleiste verwenden                                                                                  |   |
| Vervollständigungsfunktion zum schnelleren Laden von Seiten verwenden                                                                                                    |   |
| Details zu möglichen sicherheitsrelevanten Zwischenfällen automatisch an Google senden                                                                                     |   |
| Mich und mein Gerät vor schädlichen Websites schützen                                                                                                    |   |
| Nutzungsstatistiken und Absturzberichte automatisch an Google senden                                                                                                    |   |
| Mit Browserzugriffen eine "Do Not Track"-Anforderung senden                                                                                                    |   |
| Rechtschreibfehler mithilfe eines Webdienstes korrigieren<br>Intelligentere Rechtschreibprüfung, indem der im Browser eingegebene Text an Google gesendet wird             |   |
| Zertifikate verwalten<br>HTTPS/SSL-Zertifikate und -Einstellungen verwalten                                                                                                | Z |
| Inhaltseinstellungen                                                                                                    |   |

Hagenholzstrasse 56, Postfach 7007, 8050 Zürich, Tel. +41 (0)58 958 84 00, www.viseca.ch

Seite 15 von 20 20.09.2017

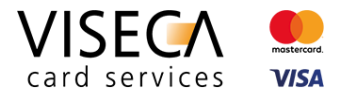

5) Den sechsten Eintrag "JavaScript" im Bereich "Inhaltseinstellungen" selektieren.

| ۹  | In Einstellungen suchen                         |   |
|----|-------------------------------------------------|---|
| ÷  | Inhaltseinstellungen                            | 0 |
| ٩  | Cookies<br>Blockiert                            | Þ |
| 9  | Standort<br>Vor dem Zugriff nachfragen          | Þ |
|    | Kamera<br>Vor dem Zugriff nachfragen            | Þ |
| Ŷ  | Mikrofon<br>Vor dem Zugriff nachfragen          | ÷ |
| Ļ  | Benachrichtigungen<br>Vor dem Senden nachfragen | ÷ |
| <> | JavaScript<br>Zugelassen                        | ÷ |
| *  | Flash<br>Nur wichtige Inhalte ausführen         | × |

#### Viseca Card Services SA

Hagenholzstrasse 56, Postfach 7007, 8050 Zürich, Tel. +41 (0)58 958 84 00, www.viseca.ch

Seite 16 von 20 20.09.2017

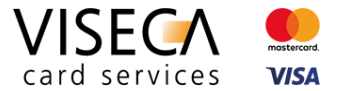

6) Im Bereich "JavaScript" den ersten Schieberegler (dort wo "Blockiert" steht) aktivieren.

| Q In Einstellungen suchen  |            |    |
|----------------------------|------------|----|
| ← JavaScript               |            |    |
| Blockiert                  |            | 6) |
| Blockieren                 | HINZUFÜGEN |    |
| Keine Websites hinzugefügt |            |    |
| Zulassen                   | HINZUFÜGEN |    |
| Keine Websites hinzugefügt |            |    |

7) Der Status der generellen JavaScript-Einstellung wechselt von "Blockiert" (7a) auf "Zugelassen (empfohlen)" (7b).

| ← JavaScript  |  |
|---------------|--|
| Blockiert 7a) |  |

| Wie kann ich Cookies und JavaScript im Browser aktivieren? | Seite 17 von 20<br>20.09.2017 | card services                    |
|------------------------------------------------------------|-------------------------------|----------------------------------|
| ← JavaScript                                               |                               |                                  |
| Zugelassen (empfohlen) 7b)                                 |                               |                                  |
|                                                            |                               |                                  |
|                                                            |                               |                                  |
|                                                            |                               |                                  |
|                                                            |                               |                                  |
|                                                            |                               |                                  |
|                                                            |                               |                                  |
|                                                            |                               |                                  |
|                                                            |                               |                                  |
|                                                            |                               |                                  |
| Viscos Card Sarvisos SA                                    |                               | Ein Unternehmen der Adune Gruppe |

Seite 18 von 20 20.09.2017

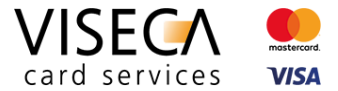

8) Die Aktivierung von JavaScript im Web Browser wurde durchgeführt. Die Meldung dass JavaScript im Browser nicht zugelassen ist, wird nicht mehr angezeigt. Nun sollten alle Funktionalitäten von VisecaOne durch ihren Web Browser unterstützt werden.

| one VisecaOne Login   Der die 🗙                  |                                                    |                                       |                                                                                                    |                                                                             | 0 - 0 × |
|--------------------------------------------------|----------------------------------------------------|---------------------------------------|----------------------------------------------------------------------------------------------------|-----------------------------------------------------------------------------|---------|
| ← → C ● VISECA Card Services SA [CH]   https://c | one.viseca.ch/login/login                          |                                       |                                                                                                    |                                                                             | ☆ ⊑ :   |
| Privatkund                                       | len Geschäftskunden                                | DE FR IT EN Karte sperren (24h) +41   | 58 958 83 83                                                                                            | Kundenportal<br>VisecaOne Login                                             |         |
| VISE<br>card ser                                 | rvices VISA                                        | Registrieren Support                  |                                                                                                    |                                                                             |         |
| \                                                | /isecaOne Login                                    |                                       |                                                                                                    |                                                                             |         |
| F                                                | alls Sie noch kein Benutzerk<br>iier registrieren. | onto besitzen, müssen Sie sich zuerst | Sie haben einen Reaktivierung<br>Um Ihr VisecaOne Konto zu reaktivi<br>Adresse (Benutzername) und Ihrem | uscode erhalten?<br>eren, melden Sie sich mit Ihrer E-Mail-<br>Passwort an. |         |
| E                                                | -Mail-Adresse                                      |                                       | Sie haben Ihr Passwort verges:<br>Sie können Ihr Passwort zurücksetze                                   | sen?<br>en und anschliessend ein neues setzen.                              |         |
| Р                                                | asswort                                            |                                       |                                                                                                    |                                                                             |         |
|                                                  | Login                                              |                                       |                                                                                                    |                                                                             |         |
|                                                  |                                                    |                                       |                                                                                                    |                                                                             |         |
| VISE<br>card set                                 | rvices VISA                                        | Über Viseca<br>Jobs<br>Aktuelles      | Viseca Card Services SA<br>Hagenholzstrasse 56<br>8050 Zürich                                           | Folgen Sie uns auf                                                          |         |
|                                                  |                                                    | Newsletter                            | Kundendienst                                                                                            |                                                                             | -       |

Seite 19 von 20 20.09.2017

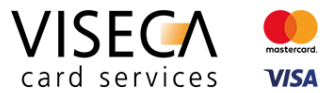

# 4.4 Via Suche Einstellungen finden und verändern

Im Einstellungsmenü von Google Chrome ist eine Einstellungssuche bereitgestellt. Durch die Eingabe eines Themas innerhalb der Einstellungen, kann man auch direkt zum gesuchten Bereich navigieren. Auf den Screenshots ist visualisiert, wenn ich z.B. nach Cookies in den Einstellungen suche, um entsprechende Einstellungen abzuändern.

1) Die Einstellungen aufrufen (gemäss dem gleichen Ablauf, der u.a. unter Kapitel 4.1.1, Punkt 1 und 2 beschrieben wurde).

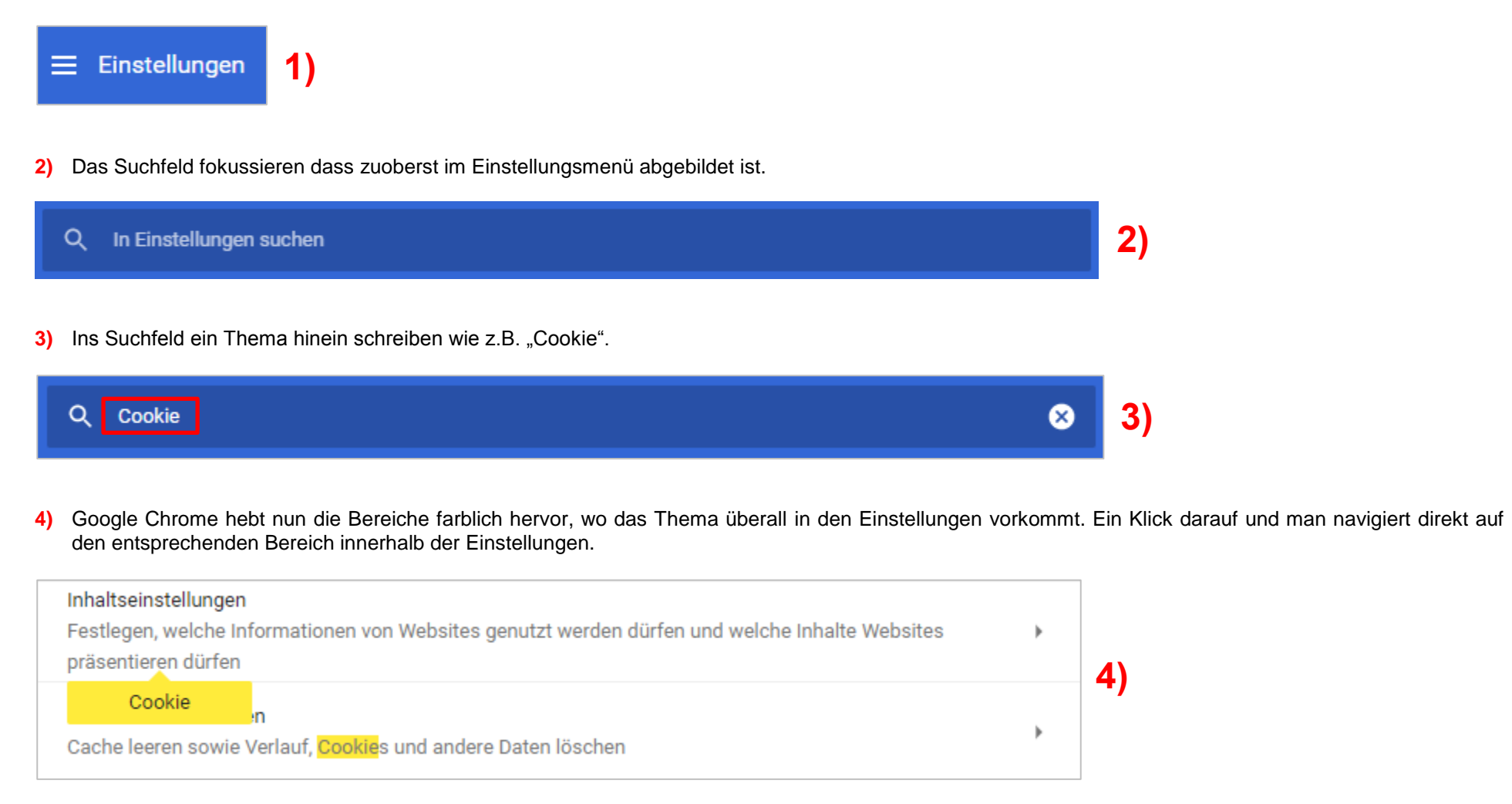

#### Viseca Card Services SA

Hagenholzstrasse 56, Postfach 7007, 8050 Zürich, Tel. +41 (0)58 958 84 00, www.viseca.ch

Seite 20 von 20 20.09.2017

5) Ein Klick auf den Bereich "Cookies" öffnet die Cookie-Einstellungen.

| ٩ | Cookie                                                                              | 8 |    |
|---|-------------------------------------------------------------------------------------|---|----|
| ÷ | - Inhaltseinstellungen                                                              | 0 | 5) |
| ٩ | <mark>Cookie</mark> s<br>Speichern und Lesen von <mark>Cookie</mark> daten zulassen | • |    |

6) Nun kann man den Schieberegler aktivieren um Cookies im Browser zuzulassen.

| ( | Q Cookie                                                     | 8 |    |
|---|--------------------------------------------------------------|---|----|
|   | ← Cookies                                                    |   | 6) |
|   | Websites dürfen Cookiedaten speichern und lesen (empfohlen). |   |    |

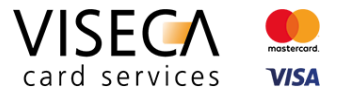